## 『NC ベースP 柱脚検定』 データファイル作成説明書

## Super Build/SS3

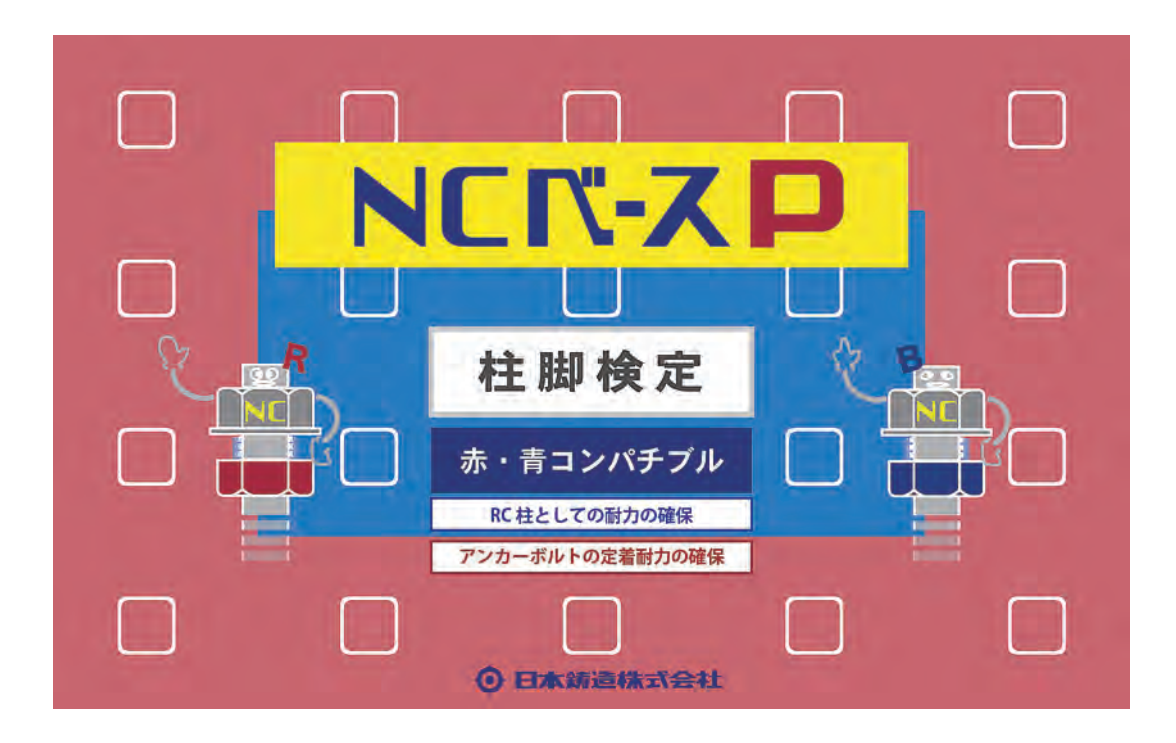

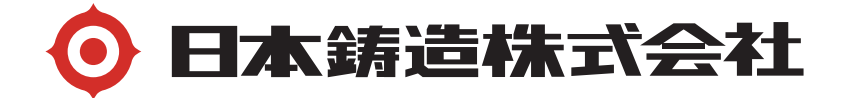

「Super Build/SS3」で一連計算する場合

「NC ベースP柱脚」のデータ入力方法と「NC ベースP柱脚検定」プログラム (日本鋳造のホームページからダウンロードして下さい。)用のデータファイルの作成

A-1 SS3 の NC ベース P 柱脚耐力検定・計算概要

- ・一貫計算で、NC ベースPの許容耐力と終局耐力の検定を行っています。
   但し、さらに「NC ベースP柱脚検定」プログラムで検定することをお勧めします。
   耐力曲線等さらに詳細な解析結果が出力されます。
- ・下ナット方式の構造特性係数(Ds 値)は、柱脚配置階(一般的には1 階)の部 材種別から算定します。(柱脚配置階の Ds 値の 0.05 の割増は必要ありません。)
   ただし、保有水平耐力が必要保有水平耐力の1.1 倍以上ある事が必要です。
   (設計者様でご確認下さい)
- ・下ナットなし方式の構造特性係数(Ds 値)は、部材種別から算定した値に 0.05 加えてます。この場合 1.1 倍以上の必要はありません。

A-2 SS3 での「NC ベースP 柱脚」データの入力方法

メインメニュー > "12.6 柱脚形状"をクリックします。

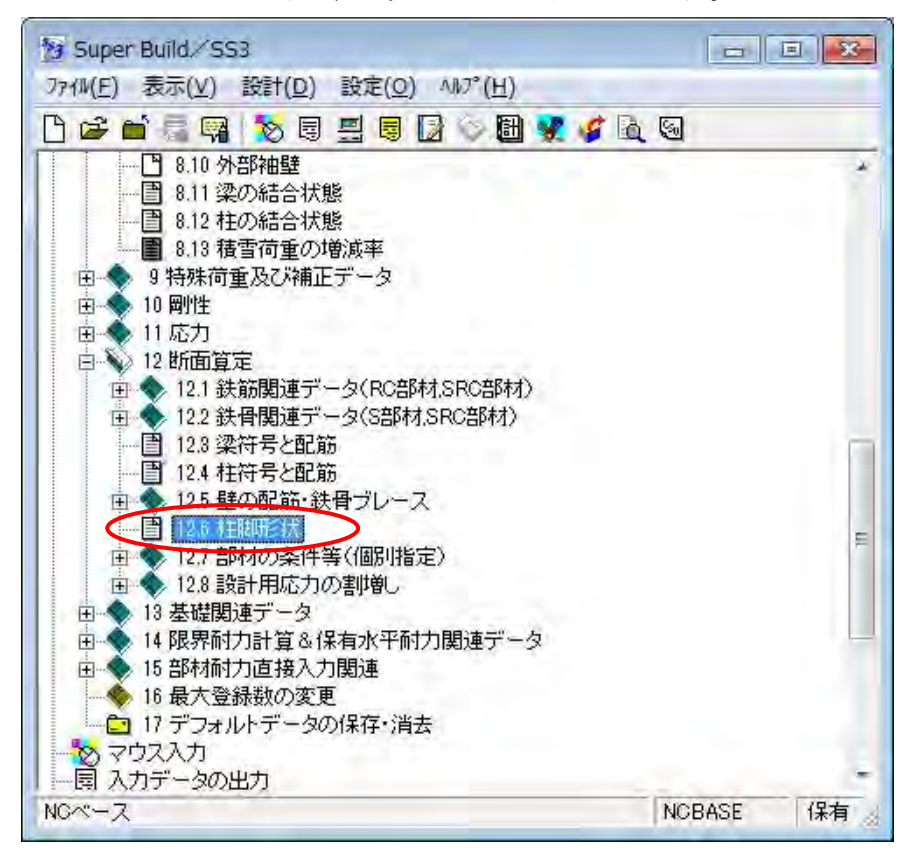

 2. "柱脚形状"ダイアログで"柱脚形式"プルダウンから「NCBASE EXⅡ」を選択 します。

| 柱脚形状 |                        |                                     | х |
|------|------------------------|-------------------------------------|---|
| 符号   | 柱形状                    | 柱脚形式                                | - |
| 101  | S 🗖 -700x700x16.0x40   | NCBASE EXII                         |   |
| 102  | S 🗆 -700x700x16.0x40   |                                     |   |
| 1G2  | S □ -550×550×19.0×47.5 | NCBASE EXI                          |   |
| 103  | S 🗆 -700x700x16.0x40   | HIBASE ECO<br>CLEAR BASE<br>IS-BASE |   |
| 柱脚形式 |                        | NGBASE EX<br>NGBASE EXI             |   |
| _    | 形状指定( <u>©</u> ) OK    | キャンセル ヘルフペ日)                        |   |
|      |                        |                                     | - |
|      |                        |                                     |   |
|      |                        |                                     |   |
| 1    |                        |                                     | 7 |

"形状指定"をクリックします。

3. 柱符号が表示され"メーカー製品の登録"欄から"NC ベースP"の形式を選択し、 使用する"アンカーボルトの方式"を選択します。形式仮定表から選択するほかに 存在応力に応じて選択する事も可能です。

| 符号           | 製品名                                  |     |
|--------------|--------------------------------------|-----|
| 101          | K2-700-86-42                         |     |
| 1G2          | K2-700-85-42                         | *   |
| 102          | - K2-700-8L-56                       | I   |
| 103          | - K2-700-8X-64                       |     |
| 1171         | K2=700=8WX=72<br>K2=700=12S=42       | +   |
|              |                                      |     |
| ンカー          | ボルトの方式( <u>A</u> )                   |     |
| /カー:<br>* 下ナ | ボルトの方式( <u>A</u> )<br>-ット方式 で 下ナット無! | し方式 |

- (注) NC ベースPの標準は「下ナット方式」です。
- 4. "保有水平耐力-計算条件"で、"2.終局耐力"の"柱脚曲げ耐力の算定"で"(1) 自動計算"を選択する。

| BC面またまで                      |                     | -高強度サム版補強的の資金式-            |
|------------------------------|---------------------|----------------------------|
|                              | ○ <1>1 前告           | こ <1>差川式                   |
| ○ <2>構造規定 1                  | <2>cosθ倍 2          |                            |
| 腰壁・垂壁・袖壁の考慮                  | RC柱Muの算定式           | ②Ro 1/ 50 林Bo 1/ 67        |
| 「                            | ○ <1>構造規定 at 式      |                            |
| ( <2>( tal ) 2               | ☞ <2>構造規定 ag 式      | -S梁Mu算定時の横座屈の考慮            |
| ※考慮する場合は、配筋の入力               | ○ <3>e 関数式          | ে <1>する                    |
| 」か必要です。                      | 「 <4>ACI 基準式 2      | C <2>Ltsl 1                |
| -考虑不到我些:感望:油壁()厚洁-           | - RC塗・柱Qu笛定式        | #22/2曲玉のなーギのぼれい            |
| AS I I would be              | ○ <1>構造規定(0.053)    |                            |
| F 2 10mmk/E   1              | ☞ <2>構造規定(0.068)    | RC#E 1.000                 |
| ※剛性計算,部材耐力計算<br>および部材種別判定で考慮 | ○ <3>靭性指針式(高強度含む)   | SRCME 1 1.000              |
| する壁厚は、各計算条件で                 | ○ <4>靭性指針式 2        | 門形調管 1.000                 |
| 「現代しまする                      | 梁Rp 1/ 50 杆Rp 1/ 67 | РЭЛЗСКИН± 1 1.000          |
| 1- <i></i>                   |                     | ※(Mx/Mux)~ @+(My/Muy)~ @=1 |
| <フフ助の考慮<br>アノハナス             |                     | 1110000 200 218720 X 7 0   |
| (* \1/9 \2<br>C (1) +81 \ 1  | (1/構造規定(0.000)      | 一柱脚曲は一両カリン夏走               |
| 1 12/0/201                   | ( 12/1冊/2/紀上(0.000) |                            |
| ウェブ曲げ耐力の考慮                   |                     | 1 C220 OD ATHON I THIN I   |
| C <1>する                      | Ru 1/ 75            | - RC袖壁付き柱のQu算出方法           |
|                              | - M/(Q·D)の算定        | ☞ <1>最小値                   |
| ※軸力に対しては、必ずウェブを              | ○ <1>仮定値            | ┌ <2>平均                    |
| 含み全断面考慮します。                  | ( € <2>精質 2         | C <3>断而平均 1                |

5. "解析と結果出力"ダイアログを開きます。

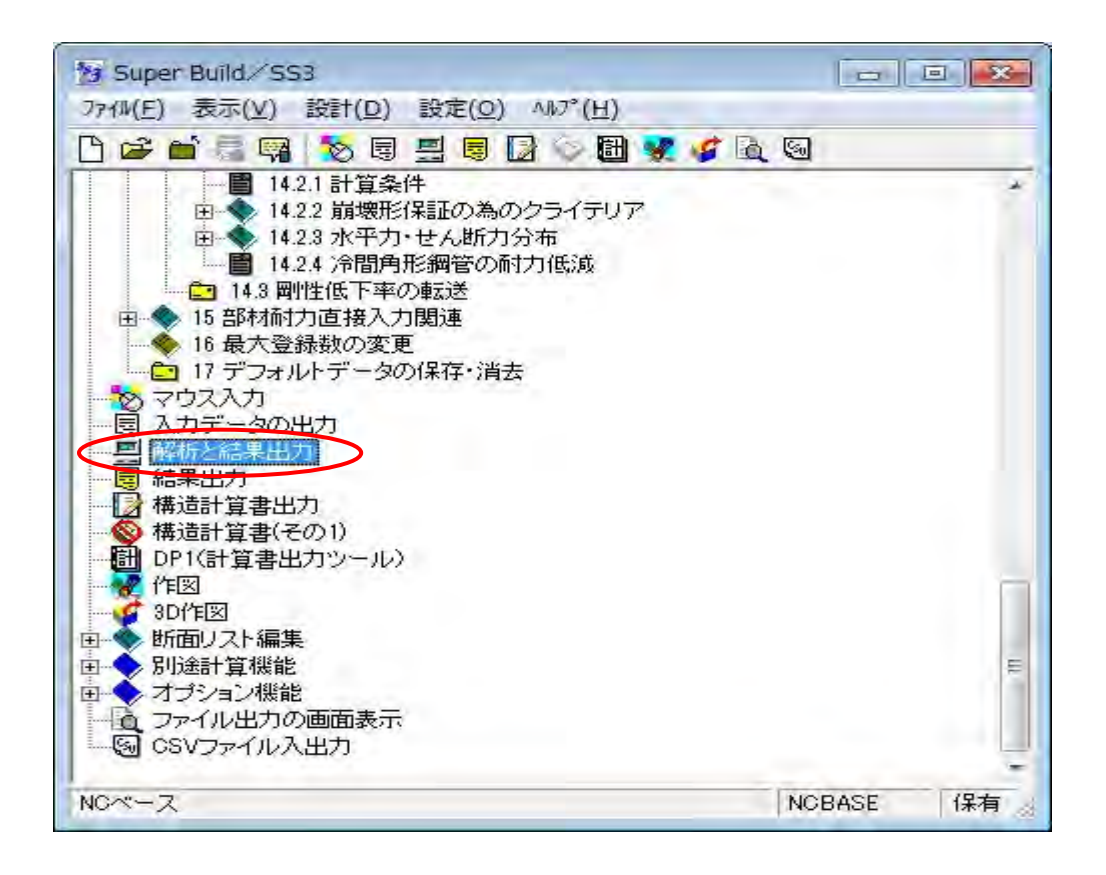

6. "103 柱脚"をチェックして、"解析実行"ボタンで解析させます。

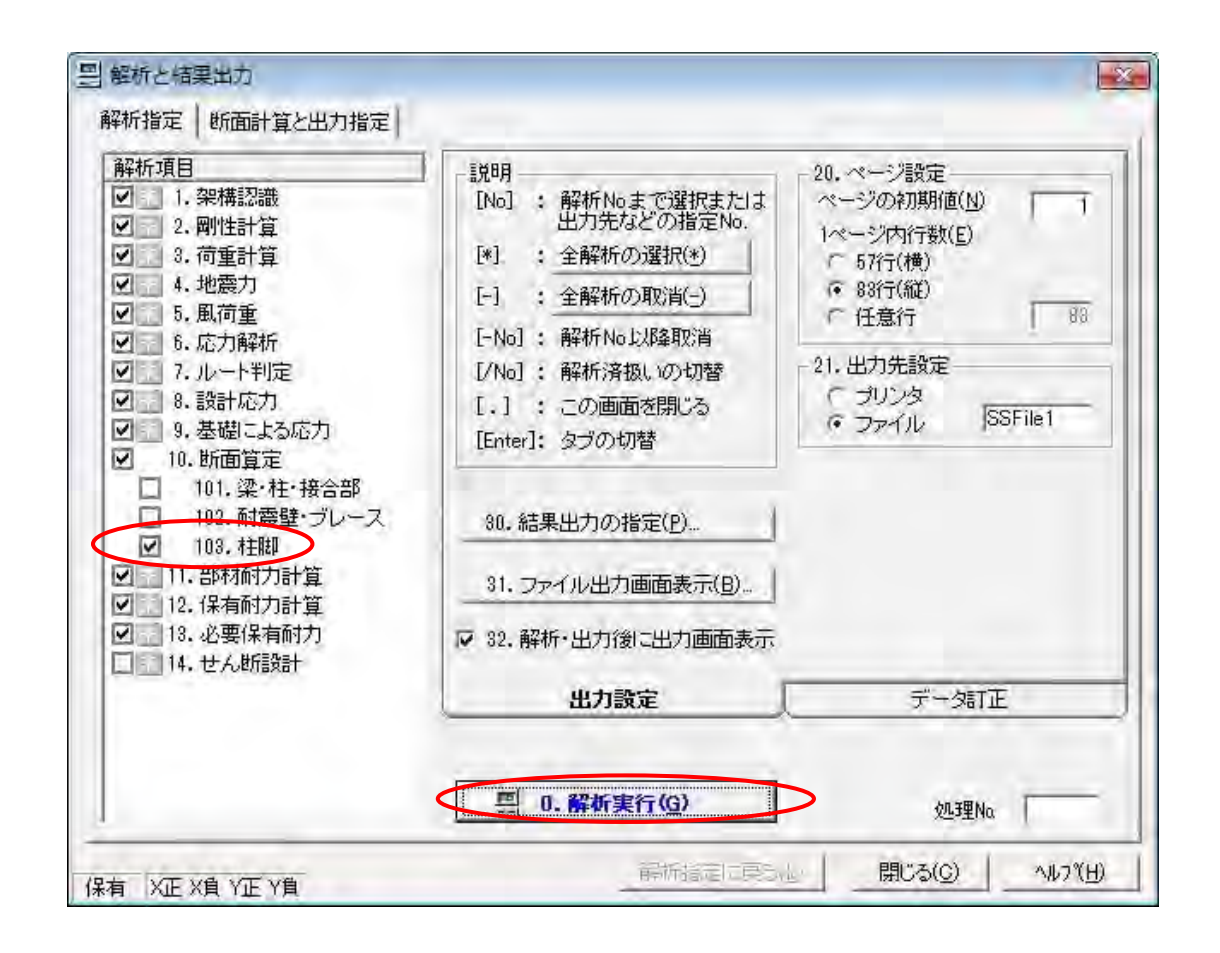

解析実行が終了すると、指定した物件データフォルダ内の「ckcal.csv」が作成されます。

以上の入力内容は "入力データリスト"出力(構造計算書のエコーデータ)の1.12 断面算定(6) 柱脚形状 で確認できます。

| (6)柱脚形状                         |                                                                              |                                                          |                                                               |
|---------------------------------|------------------------------------------------------------------------------|----------------------------------------------------------|---------------------------------------------------------------|
| NCベースEXI                        | [kNm/rad] 下ナット方式                                                             |                                                          |                                                               |
| 符号                              | 型式名                                                                          | X方向回転剛性                                                  | Y方向回転剛性                                                       |
| 102<br>101<br>1P1<br>103<br>102 | K2-700-8S-48<br>K2-700-8S-48<br>M2-450-8S-36<br>K2-700-8S-48<br>K2-550-8S-42 | 856000.0<br>856000.0<br>252000.0<br>856000.0<br>478000.0 | 856000. 0<br>856000. 0<br>252000. 0<br>856000. 0<br>478000. 0 |

- A-3 SS3の柱脚解析結果の出力例
  - 1. 許容応力度の検定

を行っています。

"解析と結果出力">"解析指定">"103. 柱脚"をチェックして"解析実行"させます。 柱脚の応力(N,M 値)が各荷重条件で圧縮領域にあるか引張領域にあるかの判定

| 【記                                                               | 号説明                                            | 1) [                                                                                                    | ヽ C べ-                                      | -7 EX                                              | (Ⅲ)                                           |                                                    |                                               |                                                                                                    |                                           |                          |      |                         |               |        |                                       |
|------------------------------------------------------------------|------------------------------------------------|----------------------------------------------------------------------------------------------------|---------------------------------------------|----------------------------------------------------|-----------------------------------------------|----------------------------------------------------|-----------------------------------------------|----------------------------------------------------------------------------------------------------|-------------------------------------------|--------------------------|------|-------------------------|---------------|--------|---------------------------------------|
| 基                                                                | Fc:<br>Qc:<br>Qb:<br>Ma:<br>Mu:<br>磁柱:         | コ摩ア許終基引(n<br>の)<br>の<br>の<br>の<br>の<br>の<br>の<br>の<br>の<br>の<br>の<br>の<br>の<br>の<br>の<br>の<br>の<br>の<br>の | リよーげげのア本ーるボモ耐応ンタトせルーカカカイ                    | のんトメ<br>設断に<br>ト<br>メ<br>能<br>ボ<br>ル<br>8          | 準強度<br>してい<br>が n本!                           | 耐力<br>以下=日<br>パ:4, 1:                              | 三縮領域<br>2本タィ                                  | [N/mm2]<br>[kN]<br>[kN]<br>[kNm]<br>[kNm]<br>式, n本趙<br>イプ:7)                                                                                            | <u>3</u> =引張領                             | N<br>Q<br>Qa<br>Qu<br>Qu | 軸世許終 | モーメ<br>断力<br>せん断<br>せん断 | ント<br>カ<br>耐力 |        | [kN]<br>[kNm]<br>[kN]<br>[kN]<br>[kN] |
|                                                                  | ※多                                             | 雪区域の                                                                                                    | 場合は                                         | 、長期お                                               | ゝよびル・                                         | - H 2                                              | の設計                                           | 応力に積                                                                                                    | <b>賃雪荷重</b> に                             | こよる                      | 応力を  | 合みる                     | ます。           |        |                                       |
| 基礎コ:                                                             | ンクリ-                                           | ート 普道<br>========                                                                                         | <u>1</u><br>                                | Fc 24.                                             | ) 鉄骨                                          | ┣ F値<br>=======                                    | 235                                           | 235 (We                                                                                                    | o)<br>=======                             |                          |      |                         |               |        |                                       |
| [ 1(<br>柱 ロー 5                                                   | C2 ] [<br>550* 55                              | 1 AY3<br>0*19.0*                                                                                          | AX1<br>47.5                                 | ]   X@:                                            | 転バネ定                                          | 三数 -                                               | 478000                                        | [kNm/r                                                                                                    | ad] Y回車                                   | <b></b><br>              | 定数   | 4780                    | 00 [kNn       | n/rad] |                                       |
| 製品 N<br>型式 K2                                                    | ICベー<br>2-550-8                                | スEXI<br>S-42                                                                                              | I                                           | ※基<br> <br>                                        | 礎柱の                                           | 検討は                                                | 設計ハ                                           | ンドブッ                                                                                                    | ク(E)                                      | < Ⅲ)                     | を参照  | 隠して⁻                    | 下さい。          |        |                                       |
|                                                                  | ><br>NI                                        | м                                                                                                    |                                             |                                                    | 00                                            | 0h                                                 | 0                                             | <br>+                                                                                                    |                                           |                          |      |                         |               |        |                                       |
| L<br>L+S<br>L+W1<br>L+W2<br>L+K1<br>L+K2                         | N<br>864<br>867<br>696<br>1028<br>-303<br>2030 | M<br>-19<br>102<br>-139<br>526<br>-564                                                                    | Q<br>-12<br>-12<br>40<br>-64<br>217<br>-242 | ма<br>1070<br>1530<br>1497<br>1560<br>1247<br>1709 | uc<br>356<br>357<br>338<br>489<br>320<br>1102 | 1690<br>2535<br>2532<br>2530<br>2364<br>2464       | ua<br>356<br>357<br>338<br>489<br>320<br>1102 | 基<br>圧<br>肝<br>圧<br>解<br>正<br>解<br>日<br>用<br>解<br>月<br>子<br>解<br>日<br>に<br>解<br>の<br>子<br>の<br>の<br>の<br>の<br>の<br>の<br>の<br>の<br>の<br>の<br>の<br>の<br>の | 啶在域<br>宿領域<br>宿領領域域<br>宿領領域<br>属領領域<br>属領 |                          |      |                         |               |        |                                       |
| L+K1γ<br>L+K2γ                                                   | N<br>-1469<br>3197                             | M<br>1071<br>-1109                                                                                        | Q<br>447<br>-471                            | γ<br>2.00<br>2.00                                  | Mu<br>1275<br>2340                            | Qc<br>1045<br>2241                                 | Qb<br>1914<br>2948                            | Qu<br>1045<br>2241                                                                                                    | 基礎柱<br>引張領域<br>圧縮領域                       | 或<br>或                   |      |                         |               |        |                                       |
| <y方向)<br>L<br/>L+S<br/>L+W1<br/>L+W2<br/>L+K1<br/>L+K2</y方向)<br> | N<br>864<br>867<br>1128<br>610<br>2296<br>-569 | M<br>-3<br>105<br>-108<br>533<br>-539                                                                     | Q<br>2<br>52<br>-45<br>244<br>-240          | Ma<br>1070<br>1530<br>1578<br>1479<br>1737<br>1181 | Qc<br>347<br>349<br>510<br>308<br>1188<br>347 | Qb<br>1690<br>2535<br>2532<br>2531<br>2474<br>2292 | Qa<br>347<br>349<br>510<br>308<br>1188<br>347 | 基<br>圧<br>圧<br>圧<br>圧<br>圧<br>圧<br>圧<br>圧<br>圧<br>圧<br>圧<br>圧<br>圧                                                                                      | 礎領領領領領領領領領領領領領領領                          |                          |      |                         |               |        |                                       |
| L+K1γ<br>L+K2γ<br>=======                                        | N<br>3728<br>-2001                             | M<br>1068<br>-1075                                                                                        | Q<br>486<br>-482<br>======                  | γ<br>2.00<br>2.00                                  | Mu<br>2405<br>1140                            | Qc<br>2467<br>977                                  | Qb<br>2972<br>1344                            | Qu<br>2467<br>977                                                                                                    | 基礎柱<br>圧縮領域<br>引張領域<br>=======            | 或<br>或<br>=====          |      |                         | =======       |        |                                       |
|                                                                  |                                                |                                                                                                    |                                             |                                                    |                                               |                                                    |                                               |                                                                                                    |                                           |                          |      |                         |               |        |                                       |

2. 終局強度の検定と保有水平耐力のチェック

"解析と結果出力"> "解析指定"> "13. 必要保有耐力"をチェックして"解 析実行"させます。

柱脚の応力(N,M 値)が各荷重条件で圧縮領域にあるか引張領域にあるかの判定 を行っています。

| 008_断面検定2(下ナットあり・なし共通).txt<br>【記号説明】 (NCベース EXⅡ)                                                                                                    |
|----------------------------------------------------------------------------------------------------|
| Fc:コンクリートの設計基準強度       [N/mn2]       N : 軸力       [kN]         Qc : 摩擦によるせん断耐力       [kN]       M : 由げモーメント       [kNm]         Qb : アンカーボルトによるせん断耐力       [kN]       Q : せん断力       [kN]         Mu : 終局曲げ耐力       [kNm]       Q : せん断力       [kN]         Mu : 終局曲げ耐力       [kNm]       Qu : 終局せん断耐力       [kN]         基礎柱 : 基礎柱の応力状態       [kN]       Qu : 終局せん断耐力       [kN]         引張側アンカーボルトが n本以下=圧縮領域、n本超=引張領域<br>(n = 4本タイプ:2, 8本タイプ:4, 12本タイプ:7)       (n = 4本タイプ:2, 8本タイプ:4, 12本タイプ:7) |
| 基礎コンクリート 普通 Fc 24.0 鉄骨 F値 235 235(Web)                                                                                                    |
| [ 102 ] [ 1 AY3 AX1 ] X回転バネ定数 478000 [kNm/rad] Y回転バネ定数 478000 [kNm/rad]<br>柱 IF 550* 550*19.0* 47.5<br>製品 N CベースEXⅡ<br>型式 K2-550-88-42                                                                                                    |
|                                                                                                    |
| <y方向><br/>N M Q Mu Qc Qb Qu 基礎柱<br/>正 4549 1201 547 2482 2931 2940 2931 圧縮領域<br/>負 −2678 −763 −522 944 563 1624 563 引張領域<br/>====================================</y方向>                                                                                                    |
| ====================================                                                                                                    |
| <br>[ 102][ 1 AY3 AX2]<br>柱 u- 550* 550*19.0* 47.5<br>製品 N C ベースEXII<br>型式 K2-550-8S-42                                                                                                    |
|                                                                                                    |
| <y方向> N M Q Mu Qc Qb Qu 基礎柱 · · · · · · · · · · · · · · · · · · ·</y方向>                                                                                                    |

「下ナットあり」方式で検討すると下図が出力されます。

「下ナットあり」方式では、Ds 値の割増は必要ありませんが、保有耐力を 必要保有耐力の 1.1 倍以上確保する必要があります。

また、構造種別が D ランクの場合は適用しません。

(4) 構造特性係数

(4) 構造特性係数

009\_構造特性係数(下ナットあり).txt

※※ 地震力:X方向 左→右加力 ※※ 指定最大層間変形角(1/50)に達した。最終STEP==140

| 階                                   | 主体構造                                                   | 柱・梁                                                                  | 耐震壁                                        | 鉄骨ブレース                 | TOTAL                                                               | βu                                                 | Ds值                                                         |
|-------------------------------------|--------------------------------------------------------|----------------------------------------------------------------------|--------------------------------------------|------------------------|---------------------------------------------------------------------|----------------------------------------------------|-------------------------------------------------------------|
| 6<br>5<br>4<br>3<br>2<br>1<br>※ D s | S造<br>S造造<br>S造造<br>S造造<br>S造造<br>S造<br>fi<br>L<br>おいて | 1675.7<br>2486.7<br>3091.1<br>3435.8<br>3957.9<br>4461.8<br>(*1:直接入ノ | A<br>A<br>A<br>A<br>C<br>C<br>3 *2:0.05割増し | *3:ランク <b>)V</b> *4:柱脚 | 1675.7<br>2486.7<br>3091.1<br>3435.8<br>3957.9<br>4461.8<br>による割増し) | 0,000<br>0,000<br>0,000<br>0,000<br>0,000<br>0,000 | 0. 25<br>0. 25<br>0. 25<br>0. 25<br>0. 25<br>0. 25<br>0. 35 |

※※ 地震力:X方向 右→左加力 ※※ 指定重心層間変形角(1/50)に達した。最終STEP=141
 酸 主体構造 柱・梁 耐雪時 鉄骨ブレース TOTAL 8.1

| 隋土                                  | 1个件 垣                                       | 枉・栄                                                                  | 的震望                                                                        | £       | フレース IOTAL                                                               | βu                                                          | Ds值                                                |
|-------------------------------------|---------------------------------------------|----------------------------------------------------------------------|----------------------------------------------------------------------------|---------|--------------------------------------------------------------------------|-------------------------------------------------------------|----------------------------------------------------|
| 6<br>5<br>4<br>3<br>2<br>1<br>※ Ds値 | S造造造<br>S造造造<br>S<br>S<br>S<br>S<br>S<br>いて | 1788.0<br>2488.8<br>3084.1<br>3478.6<br>3957.9<br>4444.1<br>(*1:直接入力 | A<br>A<br>A<br>A<br>C<br>ン<br>ン<br>ン<br>ン<br>ン<br>ン<br>ン<br>の<br>の<br>ろ割増し | *3:ランクⅣ | 1788.0<br>2488.8<br>3084.1<br>3478.6<br>3957.9<br>4444.1<br>*4:柱脚による割増し) | 0.000<br>0.000<br>0.000<br>0.000<br>0.000<br>0.000<br>0.000 | 0. 25<br>0. 25<br>0. 25<br>0. 25<br>0. 25<br>0. 35 |

「下ナットなし」方式で検討すると Ds 値が 0.05 割増され、下図が出力されます。

## 010\_構造特性係数(下ナットなし).txt

※※ 地震力:X方向 左→右加力 ※※ 指定最大層間変形角(1/50)に達した。最終STEP=140 階 主体構造 柱・梁 耐震壁 鉄骨ブレース TOTAL βu Ds値 0.25 0.25 0.25 0.25 0.25 0.25 1675.7 2486.7 6 S造 1675.7 0.000 Α 0,000 0,000 0,000 0,000 S造 2486.7 5 А 3091.1 4 S造 A 3091.1 3435.8 A 3 S造 3435.8 S遀 3957.9 0.000 2 А 3957.9 S造 4461.8 С 4461.8 0.000 0.40 \*4 ※ Ds値において(\*1:直接入力) \*2:0.05割増し \*3:ランクIV \*4:柱脚による割増し) ※※ 地震力:X方向 右→左加力 ※※ 指定重心層間変形角(1/50)に達した。最終STEP=141 階 主体構造 柱・梁 耐震壁 鉄骨ブレース TOTAL βu Ds值 6 S造 1788.0 Ą 1788.0 0.000 0.25

| 3   | う垣      | 2488.8   | A          |          | 2488.8       | 0.000 | U. 25   |
|-----|---------|----------|------------|----------|--------------|-------|---------|
| 4   | S造      | 3084. 1  | A          |          | 3084, 1      | 0.000 | 0.25    |
| 3   | S造      | 3478.6   | Α          |          | 3478, 6      | 0.000 | 0.25    |
| 2   | S造      | 3957.9   | Α          |          | 3957. 9      | 0.000 | 0.25    |
| 1   | S造      | 4444. 1  | С          |          | 4444. 1      | 0.000 | 0.40 *4 |
| × 1 | Ds値において | (*1:直接入力 | *2:0.05割増し | *3:ランク1V | *4:柱脚による割増し) |       |         |

- A-4 A-2 で作成され柱脚データの「NC ベース P 柱脚検定」プログラムへのリン ク方法
  - 1 「NC ベース P 柱脚検定」プログラムを起動すると、下の画面が表示されます。

| XNo X5べル YNo Y5ベル 柱符号 á                                         | 開管記号 NCベース型式 柱位置 状態 備考       | ★ 0550歳年<br>(360月以上) 1日代<br>2016、 25ペル<br>2016、 25ペル<br>社府売<br>備考<br>回 7億 200                                                                         |
|-----------------------------------------------------------------|------------------------------|----------------------------------------------------------------------------------------------------|
| 注印約50・社主型合約1番報 社主的名の一面1カ1番報・応力グラフ 7<br>本主的合約番級                  | 2 <b>カーボルト定着計算</b><br>株型語が新新 | 基礎掌腔調播報                                                                                                    |
| 御智記号<br>材質<br>NOバース型式<br>D. mm Ty. kN<br>d1: nm Tu kN<br>g2: mm | 柱位置<br>Dc mm  立上筋  フープ筋      | 基礎違义がかり前<     時径     -       材質     ビッチ       差磁違主語     時径       材質     -       方     -       F値     (11/mm       グラクト厚さ     nm       コングリート被厚     mm |

"ファイル"ボタンをクリックします。

2 ファイル-ファイルのインポートをクリックします

| 倉埋▼ 新しいノオルター     |                |                  | 835 <b>-</b> 1 | 1 6 |
|------------------|----------------|------------------|----------------|-----|
| 🚖 お気に入り          | 合 名前           | 更新日時             | 種類             | サイス |
| タウンロード           | 一 インポートデータ.txt | 2011/10/04 16:30 | テキスト ドキュ       | -   |
| 💻 デスクトップ         |                |                  |                |     |
| 🔄 最近表示した場所       |                |                  |                |     |
|                  | E              |                  |                |     |
| 🍃 ライブラリ          |                |                  |                |     |
| ■ ドキュメント         |                |                  |                |     |
| ■ ピクチャ           |                |                  |                |     |
| ビデオ              |                |                  |                |     |
| 🎝 ミュージック         |                |                  |                |     |
| 🗟 ホームグループ        |                |                  |                |     |
| 🍯 コンピューター        |                |                  |                |     |
|                  |                | in.              |                |     |
| 🏭 ローカル ディスク (C:) |                |                  |                |     |

SS3の柱脚データを保存しているファイル「ckcal.csv」を選択してファイル を開きます。

3 自動的に"ファイルインポート設定"画面が表示されます。

| 271701/4                                                                                                    | nd Settings¥y-hayashi¥デスクトップ¥EXIIー:汎用構造計算パクトーデーダギュニオン柱脚データーサンプル¥R3                               |
|----------------------------------------------------------------------------------------------------|--------------------------------------------------------------------------------------------------|
| 一貫構造計算ソフト種別                                                                                                    | リ: Super Build/SS1-改訂版 Op.柱脚(ユニオンシステム)                                                           |
| 物件名:                                                                                                    | インボートのテスト                                                                                        |
| 作成日付:                                                                                                    | 2012/02/22 13:25:21                                                                              |
| 担当者:                                                                                                    | ーーーーーーーーーーーーーーーーーーーーーーーーーーーーーーーーーーーー                                                             |
| 【読込対象】<br>・ NCベースEx2情報の   【荷重条件】   「初生型のち                                                                                                    | み読込む                                                                                             |
| 【読込対象】<br>① NCペースEx2情報の、 【荷重条件】 地震時                                                                                                    | み読込む<br>                                                                                         |
| 【読込対象】<br>・ NCペースEx2情報の         ・         ・         ・                                                                                             | ゆ読込む<br>▼<br>います。 γ値:                                                                            |
| <ul> <li>【読込対象】</li> <li>⑥ NCペースEx2情報の</li> <li>【荷重条件】</li> <li>【地震時</li> <li>地震時</li> <li>地震力を考慮して(<br/>風圧力を考慮して)</li> <li>積雪荷重を考慮して)</li> </ul> | み読込む<br>▼<br>います。 γ値: -<br>います。<br>・<br>・<br>・<br>・<br>・<br>・<br>・<br>・<br>・<br>・<br>・<br>・<br>・ |

設定を確認後、"OK"ボタンをクリックします。

4 インポート結果が表示され、終了します。

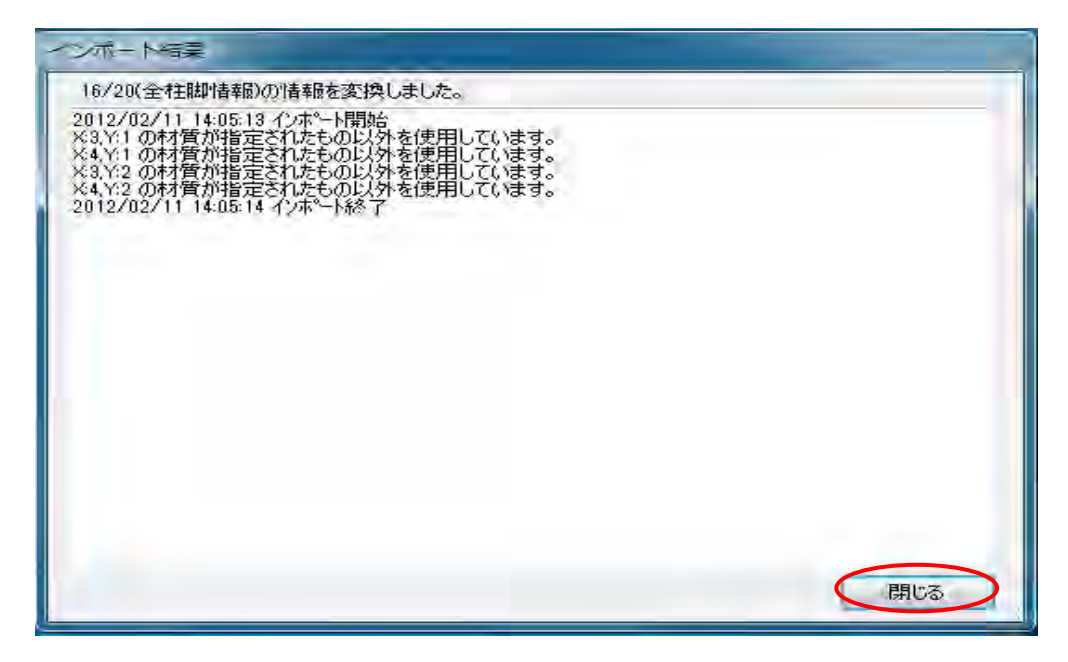

"閉じる"をクリックすると、柱リスト表の画面が表示され、各柱リストをダブル クリックすると「NC ベースP柱脚検定」の解析結果が表示されます。

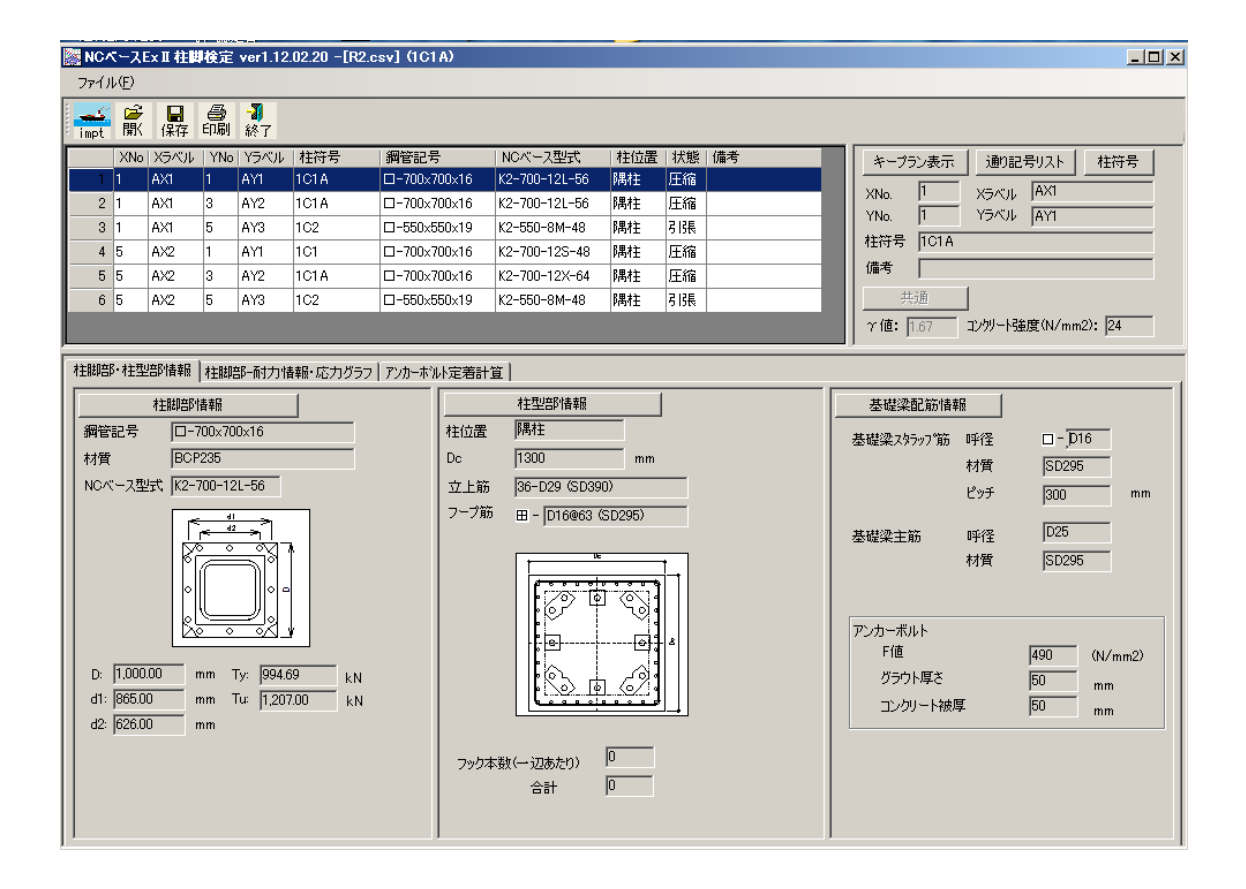

以降は、「NC ベース P 柱脚検定」操作マニュアルをご参照ください。